# How do I grade Tests & Quizzes?

Most question types in Tests & Quizzes are automatically graded by the system. However, you will need to manually score short answer/essay items, file uploads, and audio recordings. You may also adjust the auto-graded scores, add comments, or give partial credit.

### Go to Tests & Quizzes.

Select the **Tests & Quizzes** tool from the Tool Menu of your site.

# Select the Published Copies tab.

| essments                                                      |                               |                                                                   |          |                                            |                                                          |                                     |                                         |                            |                  |                                                              |
|---------------------------------------------------------------|-------------------------------|-------------------------------------------------------------------|----------|--------------------------------------------|----------------------------------------------------------|-------------------------------------|-----------------------------------------|----------------------------|------------------|--------------------------------------------------------------|
| eate an Ass                                                   | sessment                      |                                                                   |          |                                            |                                                          |                                     |                                         |                            |                  |                                                              |
| Create from                                                   | Scratch                       |                                                                   |          |                                            |                                                          | Im                                  | port from File                          | (XML or zip)               |                  |                                                              |
| Assessment                                                    | Title                         |                                                                   |          |                                            |                                                          | Ete                                 | nport                                   |                            |                  |                                                              |
| · Create u                                                    | using asses                   | sment build                                                       | der      |                                            |                                                          | -                                   |                                         |                            |                  |                                                              |
| Create u                                                      | using marku                   | p text                                                            |          |                                            | UK                                                       |                                     |                                         |                            |                  |                                                              |
|                                                               |                               |                                                                   |          |                                            |                                                          |                                     |                                         |                            |                  |                                                              |
| hoose asse                                                    | essment typ                   | e (optional)                                                      | select   | •                                          |                                                          |                                     |                                         |                            |                  |                                                              |
| Choose asse                                                   | essment typ                   | e (optional)                                                      | select   | •                                          |                                                          |                                     |                                         |                            |                  |                                                              |
| Create                                                        | essment typ                   | e (optional)                                                      | select   | •                                          |                                                          |                                     |                                         |                            |                  |                                                              |
| Creste                                                        | essment typ                   | e (optional)                                                      | select   | •                                          |                                                          |                                     |                                         |                            |                  |                                                              |
| Create<br>Working Co                                          | essment typ                   | e (optional)<br>eleased to :                                      | select   | •<br>ublished Cop                          | ies: released t                                          | o students                          | ,                                       |                            |                  |                                                              |
| Choose asse                                                   | essment typ<br>opies: not re  | e (optional)<br>eleased to :                                      | select   | vblished Cop                               | les; released t                                          | lo students                         | )                                       |                            |                  |                                                              |
| Create<br>Working Co<br>View: All   A                         | opies: not re<br>Active: open | e (optional)<br>eleased to student:                               | students | ve: not open t                             | ies: released to                                         | lo students<br>lake                 | )                                       |                            |                  |                                                              |
| Create<br>Working Co<br>View: All   A<br>Action               | opies: not re<br>Active: open | e (optional)<br>eleased to s<br>to student<br>Title               | students | ublished Cop we: not open t  Status •      | ies: released i<br>o students to i<br>In Progress        | o students<br>ake<br>Submitted      | Release To +                            | Release Date               | Due Date         | Last Modified                                                |
| Create<br>Working Co<br>View: All   A<br>Action<br>- Select A | opies: not re<br>Active: open | e (optional)<br>eleased to s<br>to students<br>Title<br>Chapter Q | students | ublished Cop ve: not open t  Status Active | ies: released to<br>o students to to<br>In Progress<br>0 | o students<br>ake<br>Submitted<br>2 | Release To <del>\$</del><br>Entire Site | Release Date<br>11/04/2013 | Due Dat <b>é</b> | Last Modified<br>Demo Instructo<br>02/21/2014<br>10:43:31 AM |

Click on the **Published Copies** tab to view the assessments that have been released to students in your site.

### Go to the assessment submissions.

| Action                         | Title               | * | Status * | In Progress | Submitted | Release To 🕈 | Release Date | Due Date | Last Modified                               |
|--------------------------------|---------------------|---|----------|-------------|-----------|--------------|--------------|----------|---------------------------------------------|
| Select Action                  | Chapter Questions 0 | I | Active   | 0           | 2         | Entire Site  | 11/04/2013   |          | Demo Instructo<br>02/21/2014<br>10:43:31 AM |
| Select Action<br>Select Action | Module 01 Quiz      |   | Active   | 0           | 6         | Entire Site  | 11/06/2013   |          | Demo Instructo<br>02/21/2014<br>10:43:47 AM |

Select the **Scores** option from the drop-down menu for the assessment you would like to grade.

Alternately, you may also click on the number of student submissions in the **Submitted** column to view the submissions.

#### Enter score adjustment and comments.

| Max Sc  | ore Possible                | ə: 20         |            |                |              |              |       |            |             |                              |                      |      |
|---------|-----------------------------|---------------|------------|----------------|--------------|--------------|-------|------------|-------------|------------------------------|----------------------|------|
| Apphy T | his Soure                   | to all        | participa  | nts with "No S | ubmission".  |              |       |            |             |                              |                      |      |
| View    | Highest Sub                 | mission • for | Entire Sit | le             |              |              |       |            |             | Vie                          | wing 1 - 5 of 5 item | 5    |
| Search  | Student nam                 | te or ID      | Find Cl    | ear            |              |              |       |            |             | 1                            | Show all •           |      |
| Nar     | ne≜                         | UserID        | Role       | Submit Date    | r :          | Time         | Score | Adjustment | Final Score | Comments for                 | Student (What's      | This |
| Stur    | dent, Fifth<br>ail          | demostudent05 | Student    | 02/25/2014 0   | 6.44.42 AM 2 | 2 min 32 sec | 17    | 0.0        | 17          |                              |                      | ]    |
| Stur    | dent, First<br>ail          | demostudent01 | Student    | 02/21/2014 1   | 1:53:28 AM 4 | 15 sec       | 8     | 5.0        | 13 2        | 5 bonus points<br>submission | for early            | ן    |
| Stur    | dent. Fourth<br>ail         | demostudent04 | Student    | 02/25/2014 0   | 6 28 00 AM 4 | min 31 sec   | 16    | 0.0        | 16          |                              |                      |      |
| Stur    | dent <u>. Second</u><br>ail | demostudent02 | Student    | 02/25/2014 0   | 6.41.40 AM 2 | 2 min 19 sec | 14    | 0.0        | 14          |                              |                      | -    |
| Stur    | dent, Third<br>ail          | demostudent03 | Student    | 02/25/2014 0   | 6:37:57 AM 2 | 2 min 12 sec | 13    | 0.0        | 13          |                              |                      | 1    |

To make a grade adjustment to the overall assessment score:

- 1. Enter a positive or negative score into the **Adjustment** column to add or subtract points from the student's overall score.
- 2. You may also enter comments in the **Comments for Student** column if you like. Students will see these comments when they view the assessment feedback.
- 3. Scroll down to the bottom of the list and click the **Update** button to save your changes.

Note: The Final Score column will display the adjusted score after you save your changes.

#### Grade by student.

| Total Scores: Module 01 Quiz         All questions within this assessment have been automatically scored. This score is displayed under the "Score" column.         Submission Status       Total Scores         Questions       Statistics         Max Score Possible: 20         Apply This Score       to all participants with "No Submission".         View       Highest Submission ▼ for Entire Site         Search       Student name or ID         Find       Clear         Name ▲       UserID         Role       Submit Date         Student, First       demostudent05         Student, First       demostudent01         Student, First       demostudent04         Student, Fourth       demostudent04                                                                                                    |                |                                        |              |                |          |                  | Event Log        | Pools                      | Question                   | ssment Types                                 | nts Asse                | Assessme                     |
|----------------------------------------------------------------------------------------------------|----------------|----------------------------------------|--------------|----------------|----------|------------------|------------------|----------------------------|----------------------------|----------------------------------------------|-------------------------|------------------------------|
| All questions within this assessment have been automatically scored. This score is displayed under the "Score" column.          Submission Status       Total Scores       Questions       Statistics       Item Analysis       Export         Max Score Possible: 20       Apply This Score       to all participants with "No Submission".         View       Highest Submission • for Entire Site       Viewing 1 - 5 of 5 items         Search       Student name or ID       Find       Clear         Name 4       UserID       Role       Submit Date       Time       Score       Adjustment       Final Score       Comments for Student (What's T         Student, Finth       demostudent05       Student       02/25/2014       06.44.42 AM       2 min 32 sec       17       0.0       17         Student, Final       demostudent01       Student       02/25/2014       13       5 bonus points for early submission         Student, Final       demostudent04       Student       02/25/2014       06:28:00 AM 4 min 31 sec       16                                           |                |                                        |              |                |          |                  |                  |                            |                            | e 01 Quiz                                    | res: Modul              | Total Scor                   |
| Submission Status       Total Scores       Questions       Statistics       Item Analysis       Export         Max Score Possible: 20       Apply This Score       to all participants with "No Submission".         View       Highest Submission • for Entire Site       Viewing 1-5 of 5 items         Search       Student name or ID       Find       Clear         Name 4       UserID       Role       Submit Date       Time       Score       Adjustment       Final Score       Comments for Student (What's T         Student, Finth       demostudent05       Student       02/25/2014       06:44:42 AM 2 min 32 sec 17       0.0       17         Student, First       demostudent01       Student       02/25/2014       06:44:42 AM 2 min 32 sec 17       0.0       17         Student, First       demostudent01       Student       02/25/2014       11:53:28 AM 45 sec       8       5.0       13       5 bonus points for early submission         Student, Fourth       demostudent04       Student       02/25/2014       06:28:00 AM 4 min 31 sec 16       0.0       16 |                |                                        | column.      | er the "Score" | yed und  | score is displa  | Ily scored. This | utomatically               | ve been au                 | assessment ha                                | s within this           | All questions                |
| Max Score Possible: 20         Apply This Score       to all participants with "No Submission".         View       Highest Submission ▼ for Entire Site       Viewing 1-5 of 5 items         Search       Student name or ID       Find       Clear         Name▲       UserID       Role       Submit Date       Time       Score       Adjustment       Final Score       Comments for Student (What's Time)         Student. First       demostudent05       Student       02/25/2014       06:44:42       AM       2 min 32 sec       17       0.0       17         Student. First       demostudent01       Student       02/25/2014       15:328       AM       45 sec       8       5.0       13       5 bonus points for early submission         Student. First       demostudent04       Student       02/25/2014       06:28:00       AM       4 min 31 sec       16                                                                                                    |                |                                        |              |                |          | sis Export       | tics Item Analy  | Statistics                 | Questions                  | Total Scores                                 | n Status                | Submission                   |
| Name▲       UserID       Role       Submit Date       Time       Score       Adjustment       Final Score       Comments for Student (What's T         Student, Fifth       demostudent05       Student       02/25/2014       06:44:42 AM 2 min 32 sec 17       0.0       17         Email       demostudent01       Student       02/21/2014       11:53:28 AM 45 sec       8       5.0       13       5 bonus points for early submission         Student, First       demostudent04       Student       02/25/2014       06:28:00 AM 4 min 31 sec 16       0.0       16                                                                                                    | of 5 items     | Viewing 1 - 5 of 5                     |              |                |          |                  | No Submission".  | nts with "No<br>te<br>lear | I participar<br>Entire Sit | e: 20<br>to all<br>bmission  for<br>ne or ID | ore Possibl<br>is Score | Max Sco<br>Apply Thi<br>View |
| Student, Fifth         demostudent05         Student         02/25/2014         06:44:42         AM         2 min 32 sec         17           Student, First         demostudent01         Student         02/21/2014         11:53:28         AM         45 sec         8         5.0         13         5 bonus points for early submission           Student, Forth         demostudent04         Student         02/25/2014         06:28:00         AM         4 min 31 sec         16                                                                                                    | (What's This?) | Comments for Student (W                | Final Score  | Adjustment     | Score    | Time             | Date             | Submit D                   | Role                       | UserID                                       | e≜                      | Nam                          |
| Student. First       demostudent01       Student       02/21/2014       11:53:28       AM       45 sec       8       5.0       13       5 bonus points for early submission         Student. Fourth       demostudent04       Student       02/25/2014       06:28:00       AM       4 min 31 sec       16                                                                                                    |                |                                        | 17           | 0.0            | 17       | 2 min 32 sec     | 14 06:44:42 AM   | 02/25/2014                 | 5 Student                  | demostudent05                                | ent, Fifth              | Stude                        |
| Student, First       demostudent01       Student       02/21/2014       11:53:28 AM 45 sec       8       5.0       13       5 bonus points for early submission         Student, Fourth       demostudent04       Student       02/25/2014       06:28:00 AM 4 min 31 sec       16       0.0       16                                                                                                    | le             |                                        |              | 0.0            |          |                  |                  |                            |                            |                                              |                         | Emai                         |
| Student, Fourth demostudent04 Student 02/25/2014 06:28:00 AM 4 min 31 sec 16 0.0 16                                                                                                    |                | 5 bonus points for early<br>submission | 13           | 5.0            | 8        | 45 sec           | 14 11:53:28 AM   | 02/21/2014                 | Student                    | demostudent01                                | en <u>t, First</u><br>I | Stude<br>Email               |
| Email                                                                                                    | A              |                                        | 16           | 0.0            | 16       | 4 min 31 sec     | 14 06:28:00 AM   | 02/25/2014                 | Student                    | demostudent04                                | ent, Fourth             | Stude                        |
|                                                                                                    |                |                                        |              | 0.0            |          |                  |                  |                            |                            |                                              | 1                       | Email                        |
| Student, Second demostudent02 Student 02/25/2014 06:41:40 AM 2 min 19 sec 14 0.0 14                                                                                                    |                |                                        | 14           | 0.0            | 14       | 2 min 19 sec     | 14 06:41:40 AM   | 02/25/2014                 | 2 Student                  | demostudent02                                | ent, Second             | Stude                        |
| Emai                                                                                                    |                |                                        |              |                |          |                  |                  |                            |                            |                                              | 1                       | Email                        |
| Student. Third demostudent03 Student 02/25/2014 06:37:57 AM 2 min 12 sec 13 0.0 13                                                                                                    |                |                                        | 13           | 0.0            | 13       | 2 min 12 sec     | 14 06:37:57 AM   | 02/25/2014                 | Student                    | demostudent03                                | ent <u>, Third</u><br>I | <u>Stude</u><br>Email        |
| * This assessment allows multiple submissions and has been configured to record the highest score under Settings.                                                                                                    |                |                                        | er Settings. | est score unde | the high | ared to record t | has been configu | ions and ha                | e submissi                 | nt allows multiple                           | assessme                | * This                       |
| Update Cancel                                                                                                    |                |                                        |              |                |          |                  |                  |                            |                            |                                              | Cancel                  | Update                       |
|                                                                                                    |                |                                        |              |                |          |                  |                  |                            |                            |                                              |                         |                              |
|                                                                                                    |                |                                        |              |                |          |                  |                  |                            |                            |                                              |                         |                              |

If you would like to grade an individual student submission, click on the student's name.

View and enter grades/comments for the individual student.

| Assessments Assessment Types Question Pools Elent Log                                    |                                                                              |
|------------------------------------------------------------------------------------------|------------------------------------------------------------------------------|
| Fifth Student                                                                            |                                                                              |
| Submission Status Total Scores Questions Statistics                                      |                                                                              |
| Module 01 Quiz                                                                           |                                                                              |
| Comments for Student                                                                     |                                                                              |
| - 10                                                                                     |                                                                              |
| Table of Contents                                                                        |                                                                              |
| Part 1 20/20 Answered Questions, 17.0/ 20.0 Points                                       |                                                                              |
| 1. About percent of Earth's surface is covered by water 1.0 Points                       |                                                                              |
| 2. The average depth of the ocean is about . 1.0 Points                                  |                                                                              |
| 3. The world ocean 1.0 Points                                                            |                                                                              |
| 4. Earth is about 1.0 Points                                                             |                                                                              |
| 5. In the scientific method, scientific theories: 1.0 Points                             |                                                                              |
| 6. Life on Earth most probably evolved: 1.0 Points                                       |                                                                              |
| 7. The ocean originated from: 1.0 Points                                                 |                                                                              |
| 8. Evidence suggests the universe began about 13.7 billion years ago in a: 1.0 Points    |                                                                              |
| 9. The first life forms on Earth arose: 1.0 Points                                       |                                                                              |
| 10. About 1.5 billion years ago, oxygen began to accumulate as a byproduct of            | , drastically changing the composition of the Earth's atmosphere. 1.0 Points |
| 11. All of the following statements are true about the formation of our solar system and | J planet EXCEPT: 1.0 Points                                                  |
| 12. The primary physical property that sorts the Earth, ocean, and atmosphere is         | . 1.0 Points                                                                 |
| 13. The hypothesis that best explains how the universe was formed is called the          | . 1.0 Points                                                                 |
| 14. Which of the following voyages would gualify as the first 100 percent pure scientifi | ic oceanographic expedition? 1.0 Points                                      |
| 15. Which of the following men was the first to publish a reasonably accurate chart of   | an ocean current, specifically the Gulf Stream? 1.0 Points                   |
| 16. Polynesian navigators depended on for accurate navigation, 1.0 Polynesian            | nts                                                                          |
| 17. The word "oceanography" was first coined in association with: 1.0 Points             |                                                                              |
| 18. A(n. is a graphic representation that depicts information about the o                | cean and ocean features including depth. 1.0 Points                          |
| 19. The first person to develop a picture of the large-scale wind and current systems of | the Earth was: 1.0 Points                                                    |
| 20. Contributions by early Chinese scientists and philosophers include: 1.0 Points       |                                                                              |
| Part 1 of 1                                                                              |                                                                              |
| Question 1 of 20: 1.0 / 1.0 Points                                                       |                                                                              |
| About percent of Earth's surface is covered by water                                     |                                                                              |
| 8                                                                                        |                                                                              |
|                                                                                          | A 71                                                                         |
|                                                                                          | B. 90                                                                        |
|                                                                                          | C. 66                                                                        |
|                                                                                          | D. 40                                                                        |
| Januar Kau A                                                                             |                                                                              |
| and by a                                                                                 |                                                                              |
| Comments for Student                                                                     |                                                                              |
| A A                                                                                      |                                                                              |
| Attachments                                                                              |                                                                              |
| Add Altachments                                                                          |                                                                              |
|                                                                                          |                                                                              |

The individual student submission will be displayed, showing all of the questions and answers for that student. You may enter or modify comments and points for any of the questions in the assessments as needed. You may also add attachments to provide additional feedback for a particular question if desired.

#### Save your changes.

| Question 20 of 20: 1.0          | / 1.0 Points                                                                                                    |
|---------------------------------|----------------------------------------------------------------------------------------------------|
| Contributions by early          | Chinese scientists and philosophers include:                                                                                        |
| 0                               |                                                                                                    |
| A. developin                    | g seagoing methods that allowed them to stay at sea for nearly four months                                                          |
| B. retrofitting<br>C. designing | ) their ships with multi-masts to sail more efficiently with changing winds<br>g and developing rudders and watertight compartments |
| ✓ D. all of the                 | above                                                                                                    |
| Answer Key: D                   |                                                                                                    |
| Comments for Student:           |                                                                                                    |
|                                 | Attachments                                                                                                    |
|                                 | Add Attachments                                                                                                    |
| Email Fifth                     |                                                                                                    |
| Update Cancel                   |                                                                                                    |

Be sure to scroll down to the bottom and click Update to save your changes!

## Grade by question.

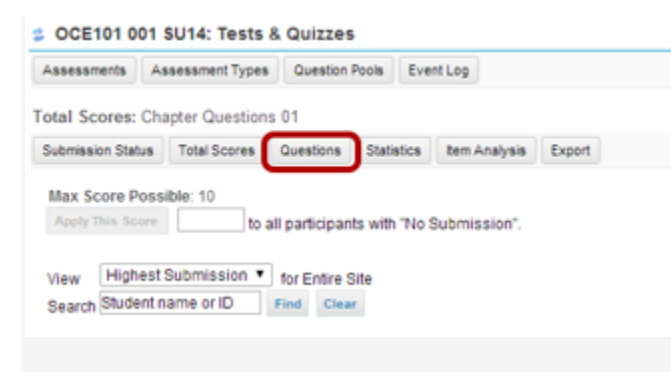

If you prefer to grade all of the student submissions for one question at a time, click on the **Questions** link in the assessment menu.

Select the question and enter grades/comments.

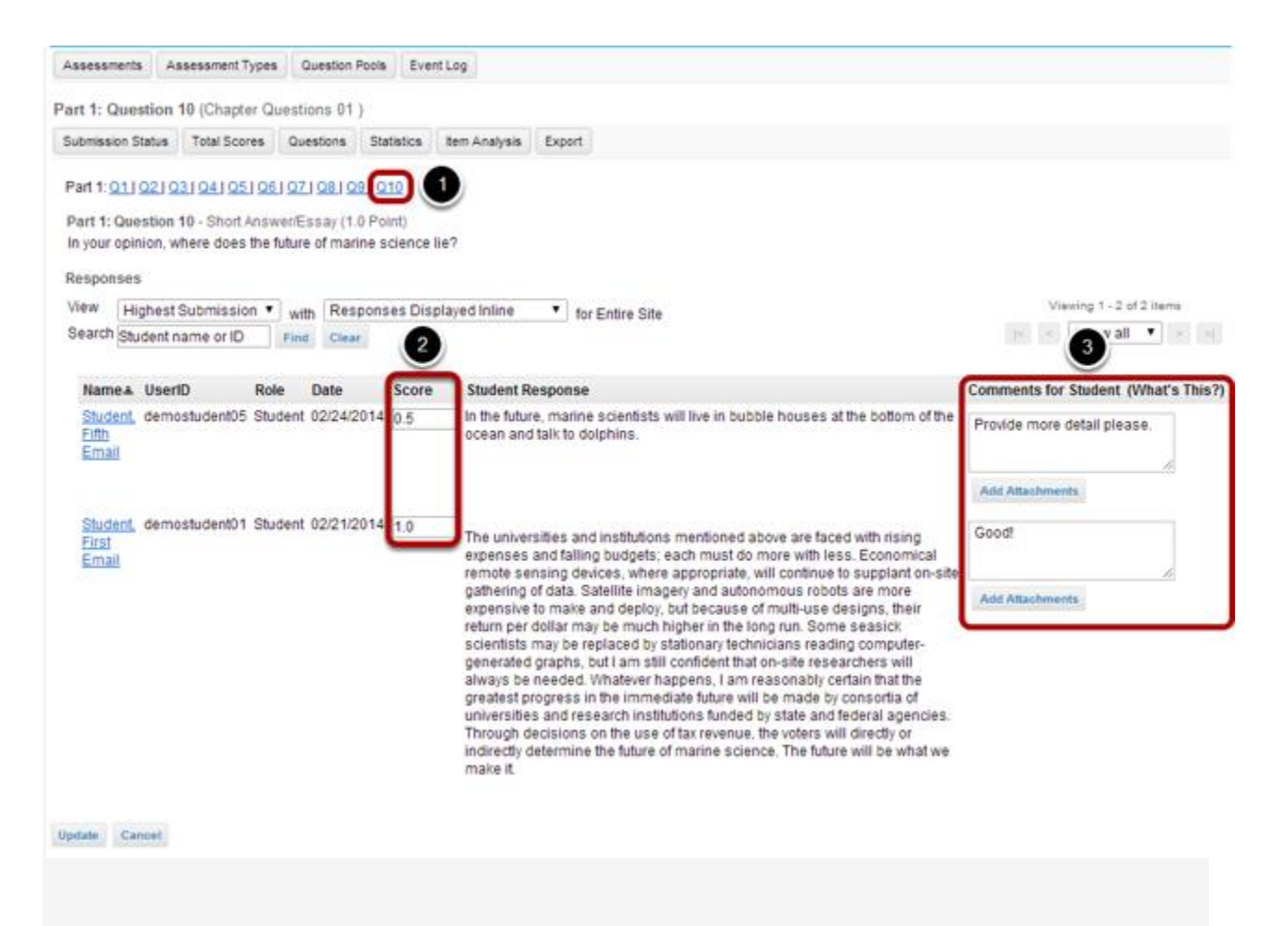

All of the student responses will be displayed by question. To grade by question:

1. Select the question number that you would like to grade from the list of question numbers at the top.

Be sure to scroll down to the bottom and click **Update** to save your changes!

2. Enter the score for each student for the selected question.

Sava yaur ahangaa

3. Enter comments and/or add an attachment in the **Comments for Student** column if desired.

| Save your changes. |               |
|--------------------|---------------|
|                    | Update Cancel |